## <u>e-store 会員登録の進め方</u>

1.新規登録画面から必要情報を入力します。

| 新規登録       |                                       |  |
|------------|---------------------------------------|--|
| 法人名        |                                       |  |
| メールアドレス    |                                       |  |
| パスワード      |                                       |  |
| パスワード(確認用) | 0X7%T, 10X7%/30%%7Gm3(22224(), 18%()) |  |
|            | 新規登録                                  |  |
|            |                                       |  |

2.登録が完了すると下記画面に変わります。 登録用URLの記載されたメールが登録したアドレス宛に 届きますので、メールBOXをご確認ください。

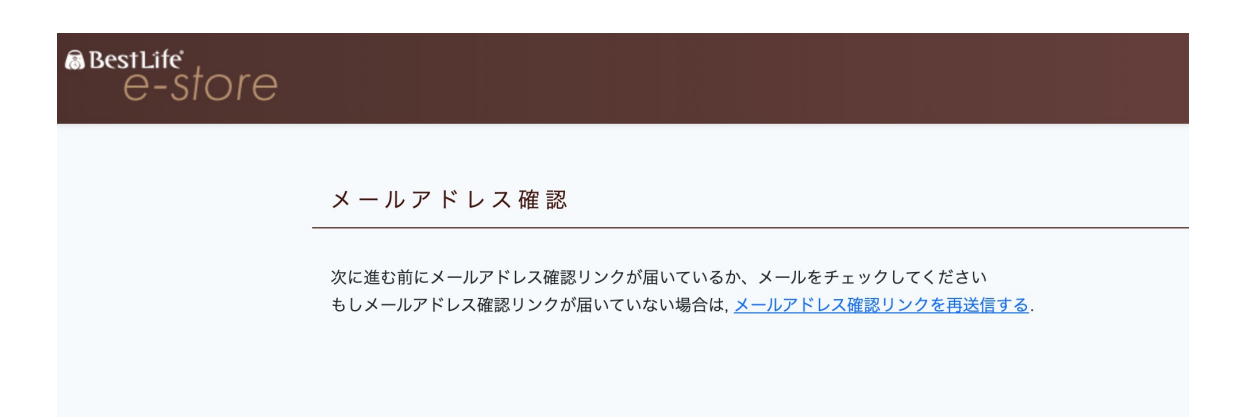

## 3. 「メールアドレス確認」というタイトルで下記内容の メールが届きますので、ボタンをクリックしてください。

#### メールアドレス確認 受信トレイ×

Bestlife support <info@bestlife-e-store.jp> To 自分 ▼

| BestLife_e-store                                                                                                    |
|----------------------------------------------------------------------------------------------------|
| ご利用ありがとうございます。<br>メールが届いているかの確認のご案内です、このボタンをクリックし、本登<br>録に進めてください。<br>メールアドレス確認<br>よろしくお願いいたします,<br>BestLife_e-store |

## 4.ログイン画面に遷移するので、1.で登録したアドレスと パスワードを入力してください。

| @BestLife<br>e-store |      |         |         |                 |              |  |  |  |
|----------------------|------|---------|---------|-----------------|--------------|--|--|--|
|                      | ログイン |         |         |                 |              |  |  |  |
|                      |      | メールアドレス |         |                 |              |  |  |  |
|                      |      | パスワード   | □ ログイン状 | 態を保存            |              |  |  |  |
|                      |      |         | ログイン    | <u>パスワードを</u> ) | <u>忘れた場合</u> |  |  |  |
|                      |      |         |         |                 |              |  |  |  |

5.お客様情報の入力画面に遷移しますので、必要情報を入力してください。

| UIE        |                                                |
|------------|------------------------------------------------|
| 会員:本登録フォーム |                                                |
|            |                                                |
| お客さま情報     |                                                |
| 会社名 *      | (古物商許可証に記載の「氏名又は名称」)                           |
| 郵便番号*      | <ul><li>(例) 6048162</li><li>(ハイフンなし)</li></ul> |
| 都道府県名 *    | 都道府県                                           |
| 住所1 *      |                                                |
| 住所2        |                                                |
| 電話番号*      |                                                |
| 担当者名 *     |                                                |

6.入力が完了できたら画面下の本登録を行うボタンを クリックしてください。

| 古物営業許可証    |           |
|------------|-----------|
| 古物営業許可証番号  |           |
| 古物営業許可証画像1 |           |
| 古物営業許可証画像2 |           |
|            | 戻る 本登録を行う |

7.本登録ボタンをクリックした後、e-store事務局にて審査に 入ります。

※この時点ではまだ審査中となり、全ての閲覧はできますが 購入はできません。

| re |     |                                               |
|----|-----|-----------------------------------------------|
|    | 審査中 |                                               |
|    |     | ご提出いただいた資料を現在審査中です。もうしばらくお待ちいただけますようお願いいたします。 |
|    |     | <ul> <li>トップページへ</li> </ul>                   |
|    |     |                                               |

8.事務局にてご入力頂いた内容を確認させて頂いた後に、 問題なければ本登録に更新させて頂きます。 (早くて当日、遅くとも翌日には完了致します)

更新後、ご登録いただいたアドレスに本登録完了の メールが届きます。これで商品をご購入頂けるように なりますのでお買い物をお楽しみください。

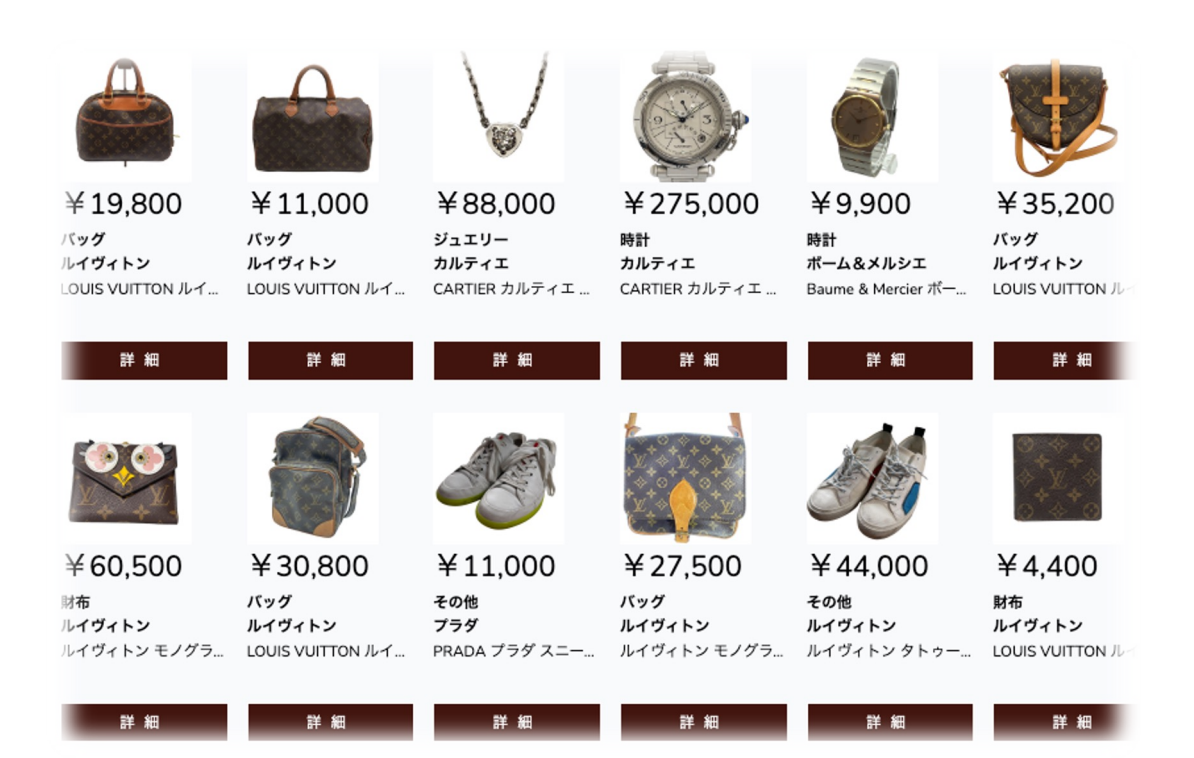

## 商品の購入の進め方

## 1.e-storeのサイト画面で出品されている商品を閲覧できます。

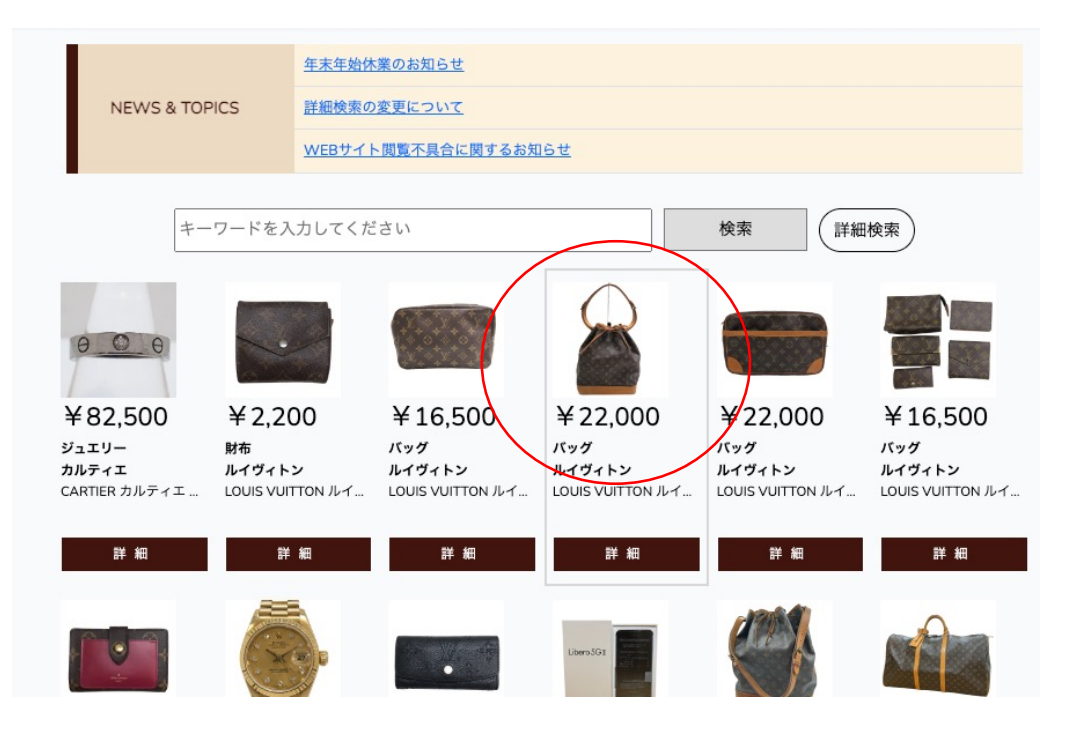

2.気になる商品をクリックして詳細を見ます。

| BestLife<br>e-store | 配信希望設定 カート お気に入り 購入履歴                                                                                                    |
|---------------------|----------------------------------------------------------------------------------------------------|
|                     | 商品コード: 31190562600<br>ブランド: ルイヴィトン<br>カテゴリ: バッグ<br>ランク: C ► LOUIS VUITTON ルイヴィトン モノグラム ノエ M42224 A28910 ★ COUIS VUITTON ルイヴィトン モノグラム ノエ M42224 A28910 ★ COUIS VUITTON ルイヴィトン モノグラム VUITTON ルイジュートン (○) |
|                     | お問い合わせ                                                                                                    |

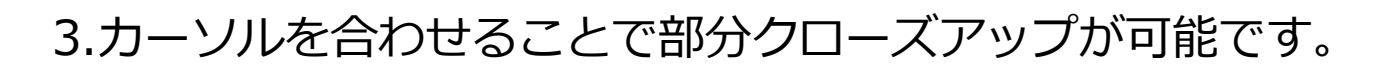

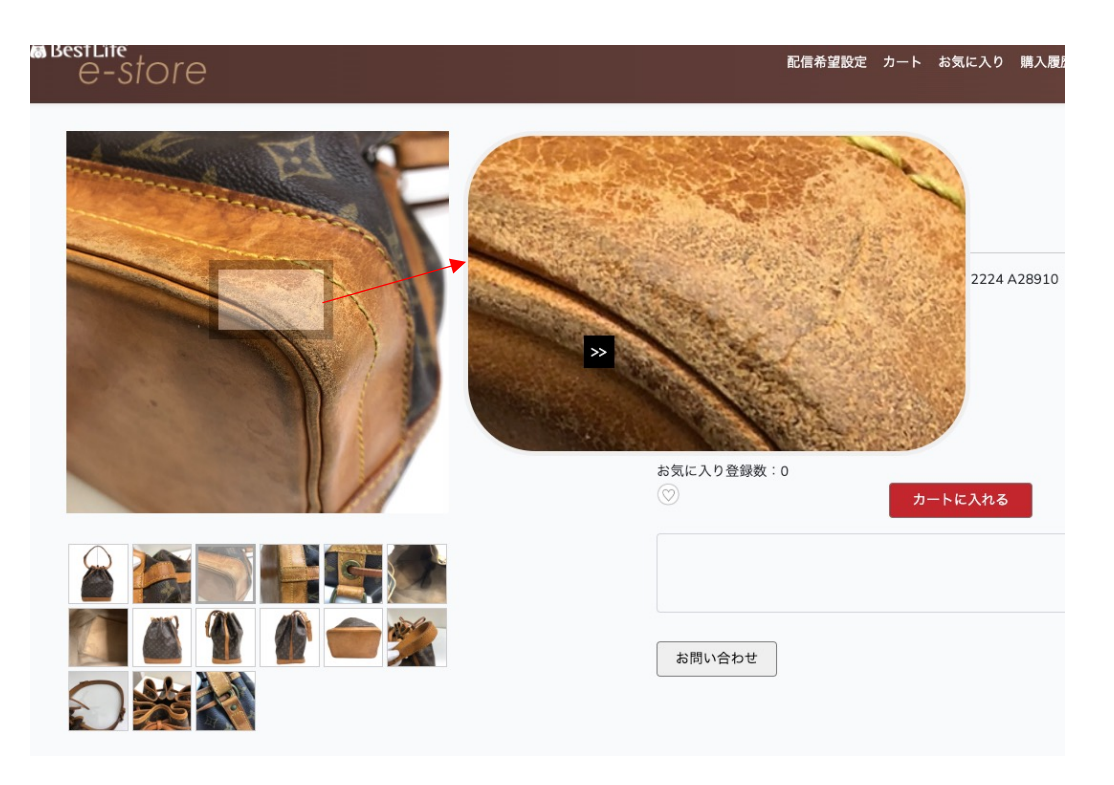

4.購入したいと判断していただけたらカートに入れてください。

| F | 商品コード:31190562600<br>ブランド:ルイヴィトン<br>カテゴリ:バッグ<br>ランク:C                                                                     |
|---|----------------------------------------------------------------------------------------------------|
|   | LOUIS VUITTON ルイヴィトン モノグラム ノエ M42224 A28910<br>付属品:<br>備考:型崩れ(中)<br>登録日:2023-01-06 06:00:01<br>¥22,000 (税込)<br>お気に入り登録数:0 |
|   |                                                                                                    |
|   | お問い合わせ                                                                                                    |

5.カートに入れると下記画面に遷移します。 ※この時点ではまだカートに移しただけなので購入まで 至っていません。

問題なければ購入手続きのボタンをクリックしてください。

| e-store                                                                                                    | 配信希望設定                                                                             |
|----------------------------------------------------------------------------------------------------|------------------------------------------------------------------------------------|
| カート内容                                                                                                    |                                                                                    |
| King with the second state of the second state of the se | 説明:LOUIS VUITTON ルイヴィトン モノグラム ノエ M42224 A:<br>付属品:<br>備考:型崩れ(中)<br>価格:¥22,000(税込み) |

6. 購入内容確認の画面に遷移しますので、購入ボタンを クリックします。

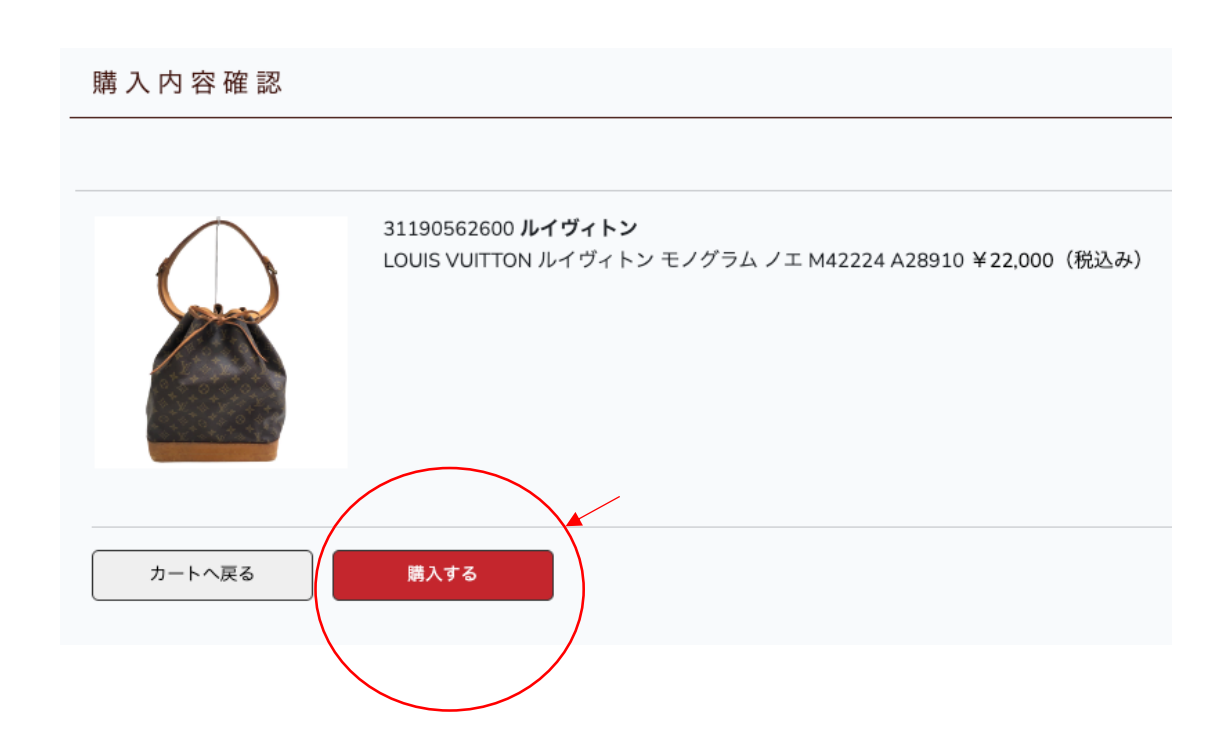

#### 7.購入完了の画面に遷移します。右上に「請求書印刷」の ボタンがあるのでクリックしてください。

| 購入完了 |                                                                                               |       |
|------|-----------------------------------------------------------------------------------------------|-------|
|      | 31190562600 <b>ルイヴィトン</b><br>LOUIS VUITTON ルイヴィトン モノグラム ノエ M42224 A28910 <b>¥22,000</b> (税込み) | 請求書印刷 |
|      |                                                                                               |       |
|      | 戻る                                                                                            |       |

8.購入内容の請求書が表記されますので(ダウンロード可)、 内容を確認 → 左下に商品代金の振込口座が記載されています ので、お振込いただければ購入完了です。

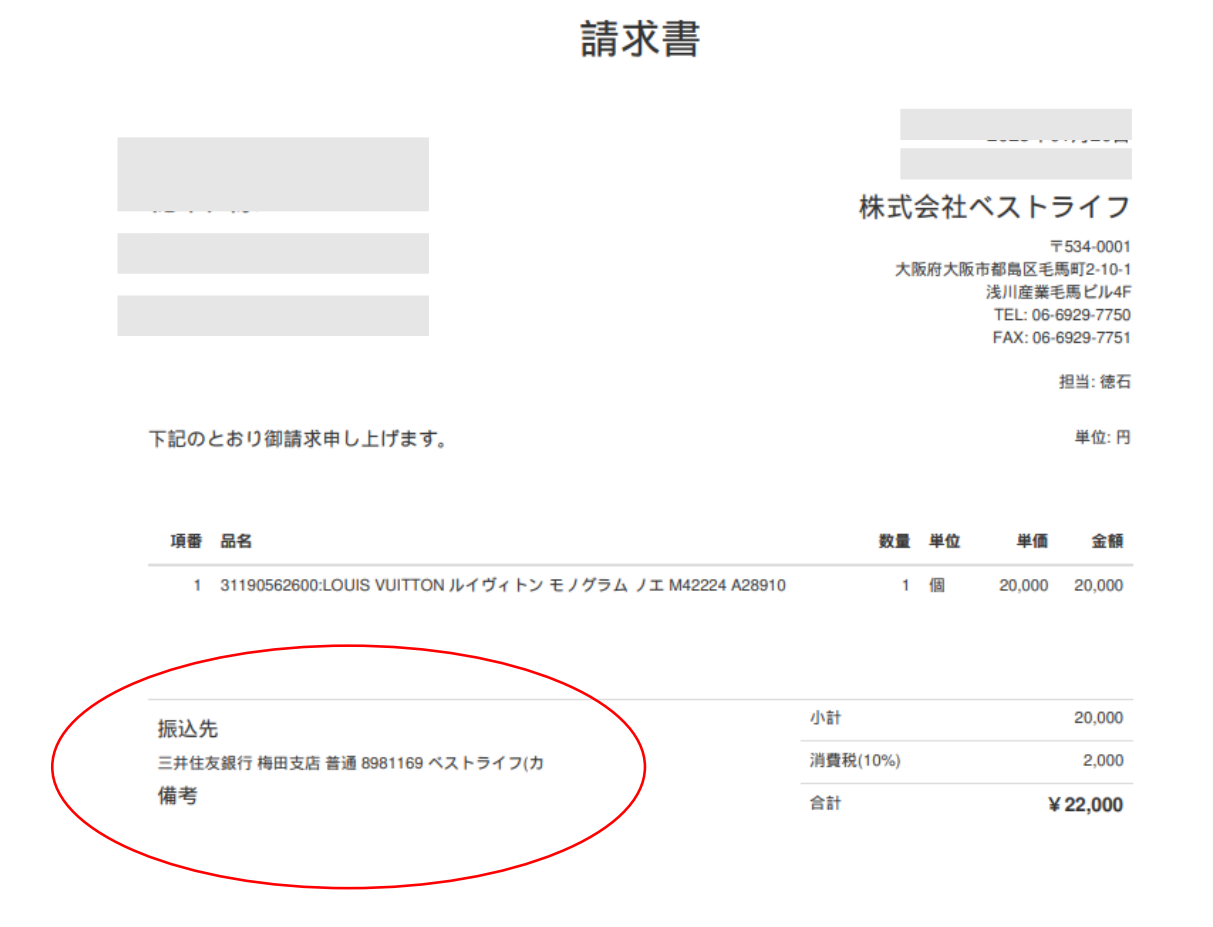

- 8.入金確認後、3~4日後に商品をお届けいたします。
- ※商品によっては最大1週間ほどかかる場合がございますので、 予めご了承くださいませ。
- 9.1点だけでなくまとめて購入も可能です。 また、1点1点購入された場合のお支払いはまとめてお振込 していただいて問題ございません。

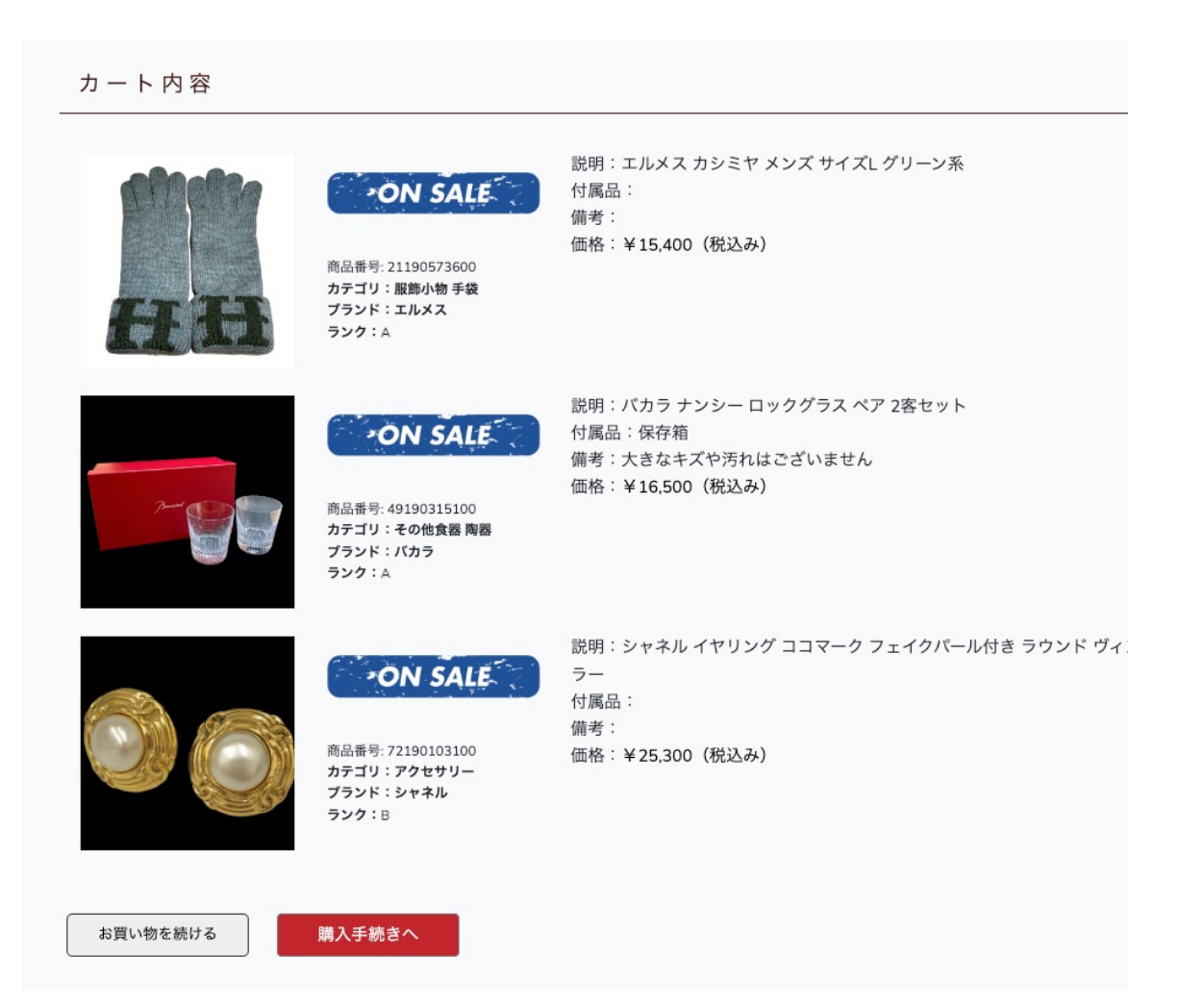

# 10.その他、気になることや商品についてお問い合わせしたいことがあれば、本サイト画面下からご確認をお願い致します。

| 古物商許可証<br>大阪府公安委員会 第621011600328 号<br>大阪府公安委員会 第62231R036215 号<br>神奈川県公安委員会 第451910009580 号 |
|---------------------------------------------------------------------------------------------|
| プライバシーポリシー 利用規約 特定商取引法に基づく表記 会社案内 お問い合わせ                                                    |

### それでは引き続きお買い物をお楽しみください。